## Adding Zen Planner To Your Phone

This tutorial was created using a Google Pixel phone and Google Chrome web browser. Your phone and browser may differ slightly.

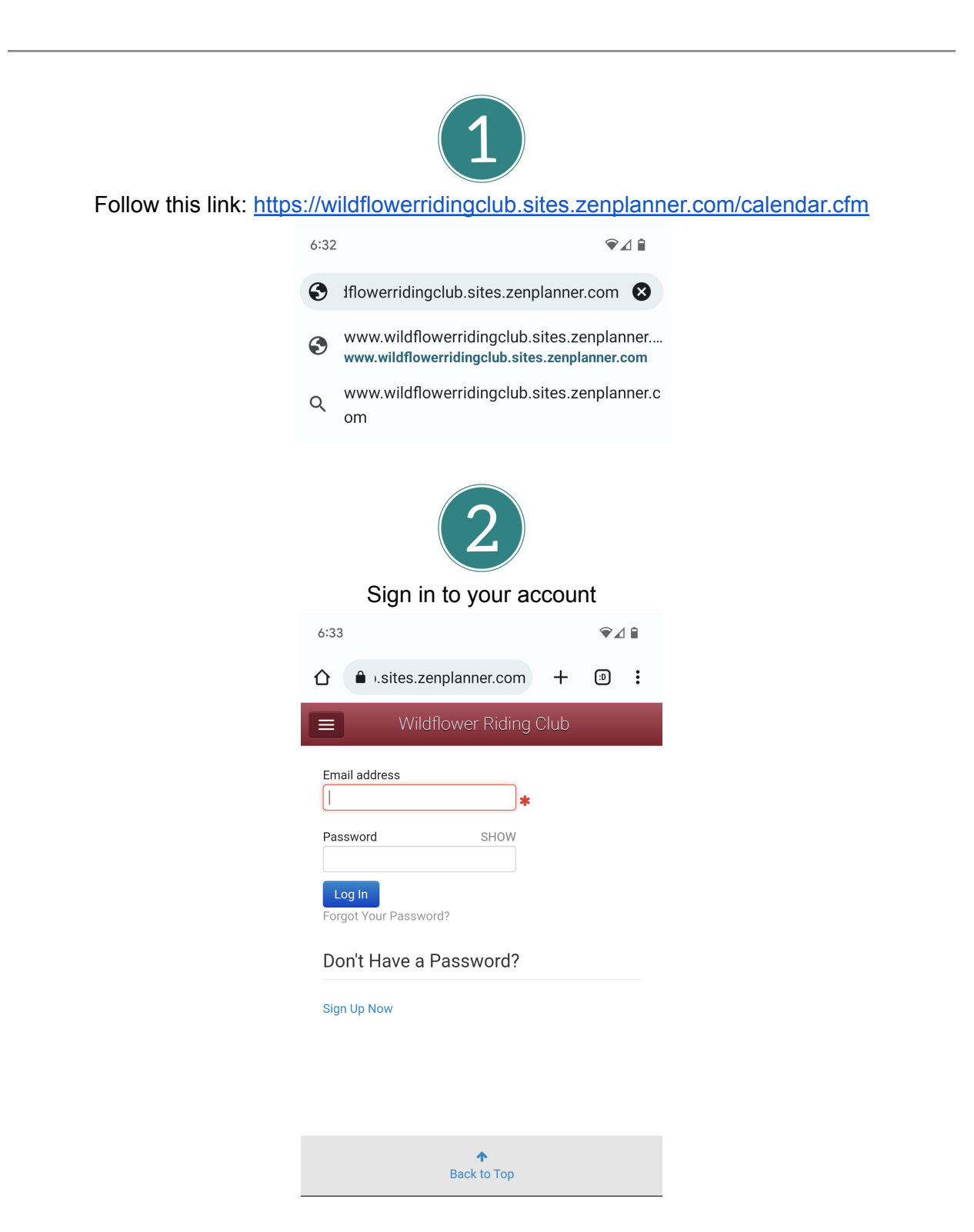

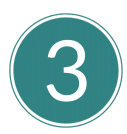

Click the three dots at the top right hand corner of your screen to see this menu. Click "Add to Home screen"

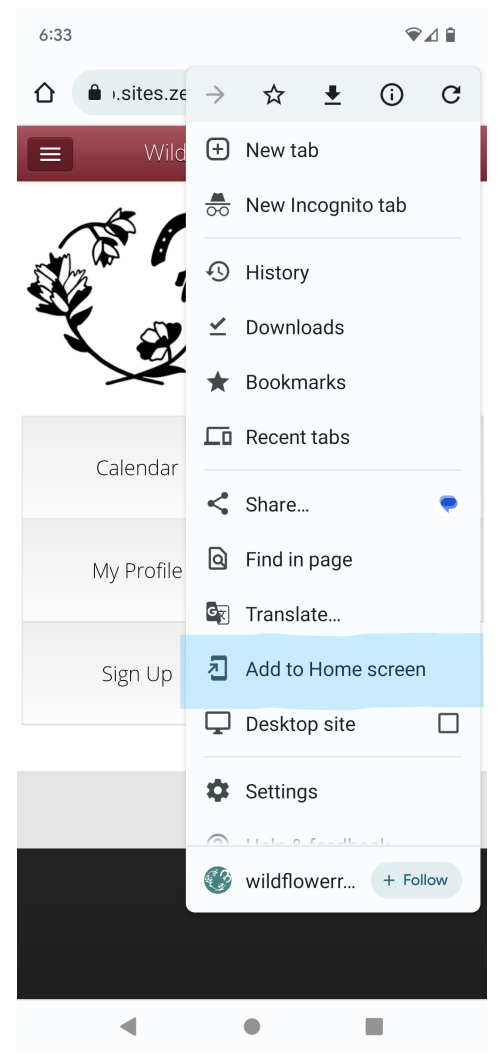

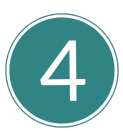

Name the app whatever you would like. Click "Add"

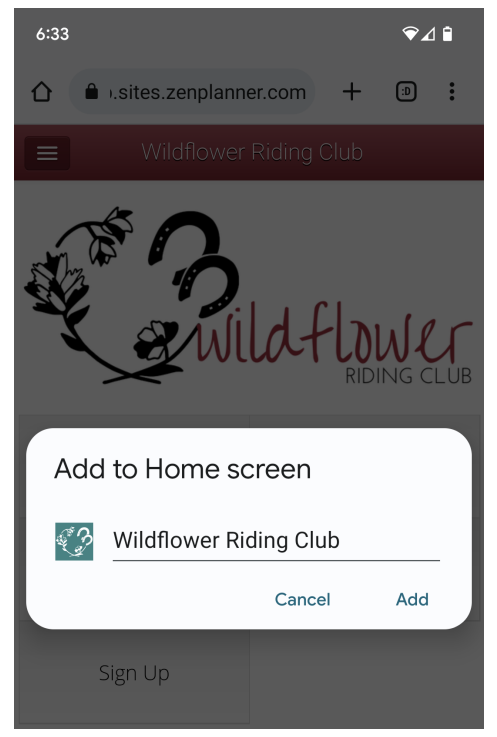

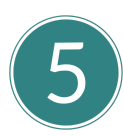

Go to your home screen. You will see an app icon with the name you just assigned. Click on that icon anytime to open the webpage.

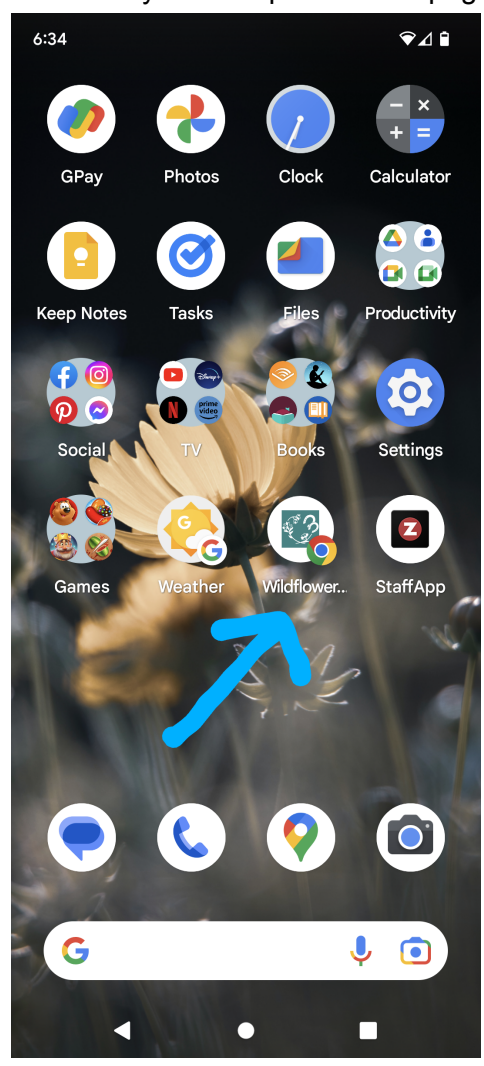

Downloading the Zen Planner app will provide you with far less functionality. You can use that app as well if you prefer it, but you will not be able to sign up for events, view all your bills in one place, or edit your profile. The web app is your one-stop shop.